## Datumsökning

Du kan söka efter och spela upp videor eller stillbilder genom att ange inspelningsdatum.

Tryck på "MENU".

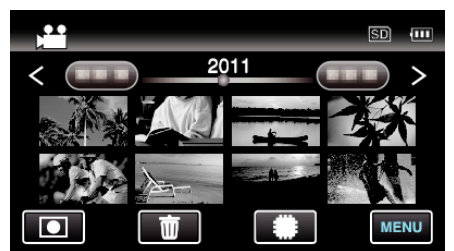

- Tryck på #/SD för att välja media för uppspelning.
- Sökning kan göras i både video- och stillbildsläget. \* Bilden visar videoläget.
- 2 Tryck på "SÖK DATUM".

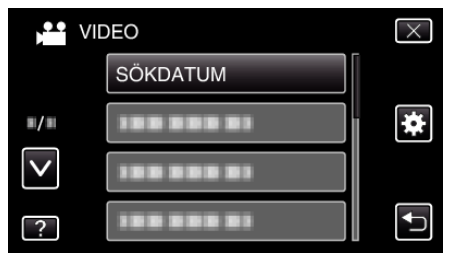

3 Tryck på ett inspelningsdatum och tryck sedan på "NÄSTA".

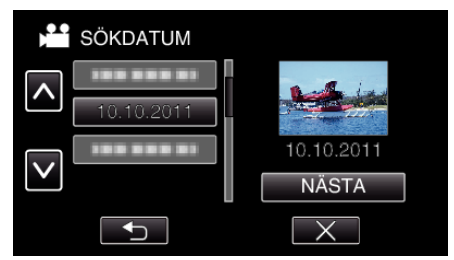

- Tryck igen för att avbryta valt datum.
- 4 Tryck på filen för att starta uppspelningen.

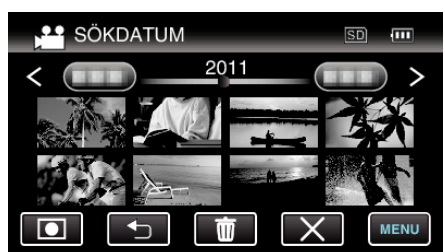

- Du kan välja videor i videoläget och stillbilder i stillbildsläget.
- Endast filer som har spelats in på det valda datumet visas.
- Tryck på  $\times$  för att stoppa sökningen och återgå till indexskärmen (miniatyrvisning).
- Radera filer med ett valt datum:

Tryck på 🔟 på indexskärmen (miniatyrvisning) för att radera oönskade filer.